# ىلع لماك يجراخ لوؤسمك مدختسم نيوكت Control Hub

### تايوتحملا

قمدق مل ا قي س اس أل ا تابل طتمل ا تابل طتمل ا مدخت س مل ا تانوكمل ا ينيوك تل ا قرص ل ا نم قرق حتل ا

## ةمدقملا

يف مدختسملل لماك يجراخ لوؤسمك مدختسم ةفاضإل ةمزاللا تاوطخلا دنتسملا اذه حضوي لاصتا زكرم Webex.

ةيساسألا تابلطتملا

تابلطتملا

:ةيلاتلا عيضاوملاب ةفرعم كيدل نوكت نأب Cisco يصوت

- WebEx Contact Center 2.0
- Webex Control Hub
- لماك يلخاد لوؤسم ةطساوب الإ ءارجإلا اذه ذيفنت نكمي ال.

ةمدختسملا تانوكملا

ةيلاتلا جماربلا تارادصإ ىلإ دنتسملا اذه يف ةدراولا تامولعملا دنتست:

• WebEx Contact Center 2.0

ةصاخ ةيلمعم ةئيب يف ةدوجوملا ةزهجألاا نم دنتسملا اذه يف ةدراولا تامولعملا ءاشنإ مت. تناك اذإ .(يضارتفا) حوسمم نيوكتب دنتسملا اذه يف ةمدختسُملا ةزهجألا عيمج تأدب رمأ يأل لمتحملا ريثأتلل كمهف نم دكأتف ،ليغشتلا ديق كتكبش.

### نيوكتلا

ريرمتلاب مق Tilter ددح ،Users كلإ لقتنا ، <u>https://admin.webex.com</u> كلإ لوخدلا ليجست :1 ةوطخلا ددحو ةمئاقلا لفسأ ىلإ All External Adminstrators

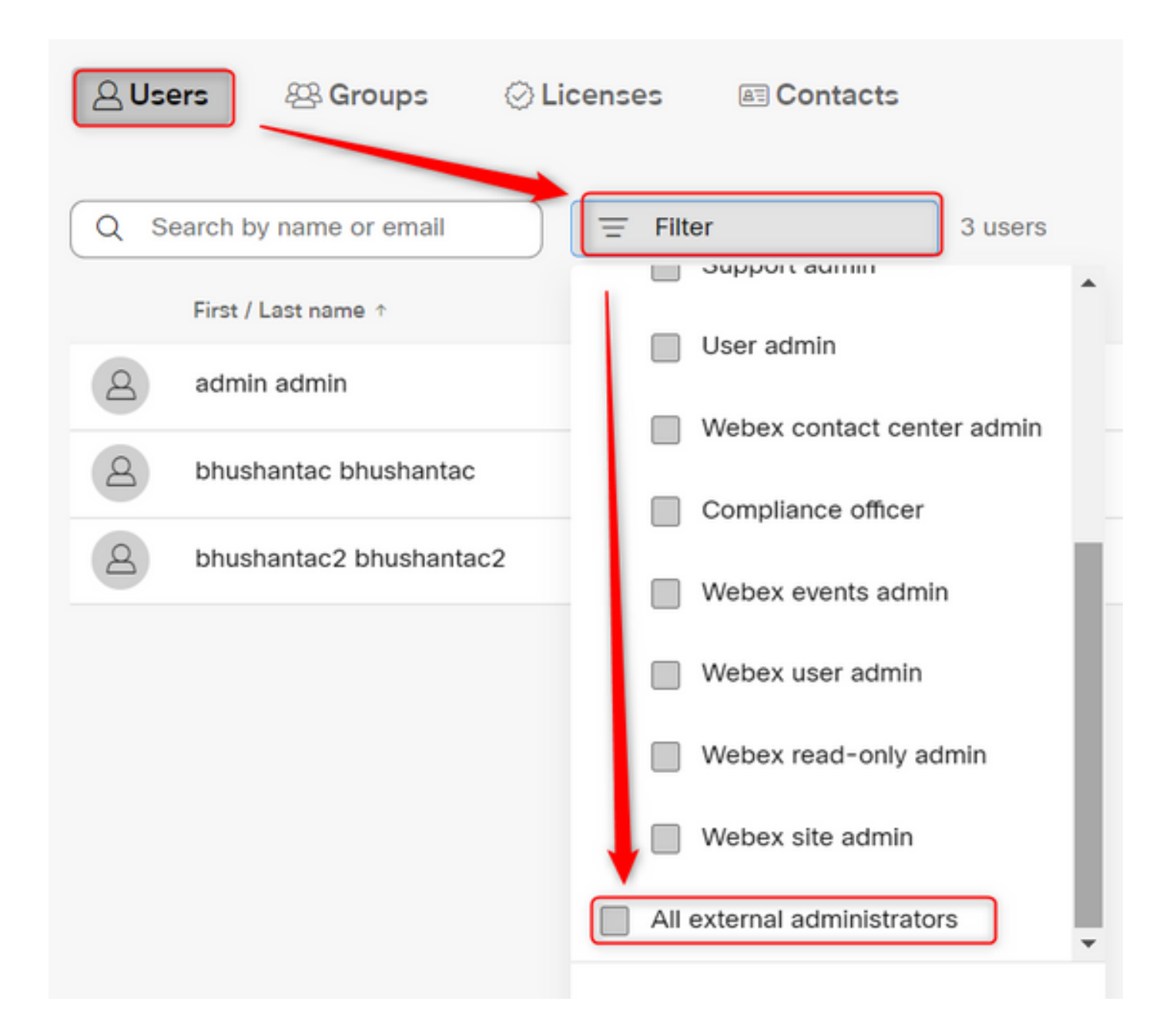

ققحتلا ددحو ،مدختسملل ينورتكلإلا ديربلا فرعم لخدأو ،يجراخ لوؤسم ةفاضإ ددح :2 ةوطخلا لماكلا لوؤسملا تازايتما رفوو ،ينورتكلإلا ديربلا نم

| Users                                           |                                                                  |
|-------------------------------------------------|------------------------------------------------------------------|
| Q Users ⊗ Groups ⊘ Licenses  Contacts           |                                                                  |
| Q Search by name or email = All external admini | 3 users $\checkmark$ Send invitations Add external administrator |

يلخاد لوؤسم ةطساوب ةوطخلا هذه ذيفنت مزلي :ةظحالم 📎

#### Add external administrator

Use this sharing to give admonstrative privilege to exchange who is outside of your own company. To longin presse write the erical actives of the person to which you want to give administrative privilege and their verify them.

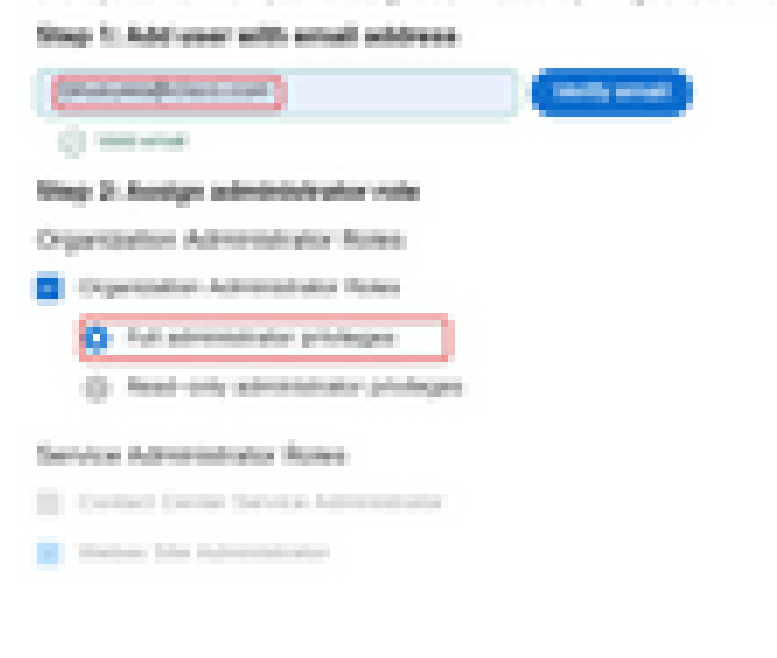

| and the second | - |  |
|----------------|---|--|
| 1.000          |   |  |
|                |   |  |

### Add external administrator

Use this dialog to give administrative privilege to someone who is outside of your own company. To begin please enter the email address of the person to whom you want to give administrative privilege and then verify them.

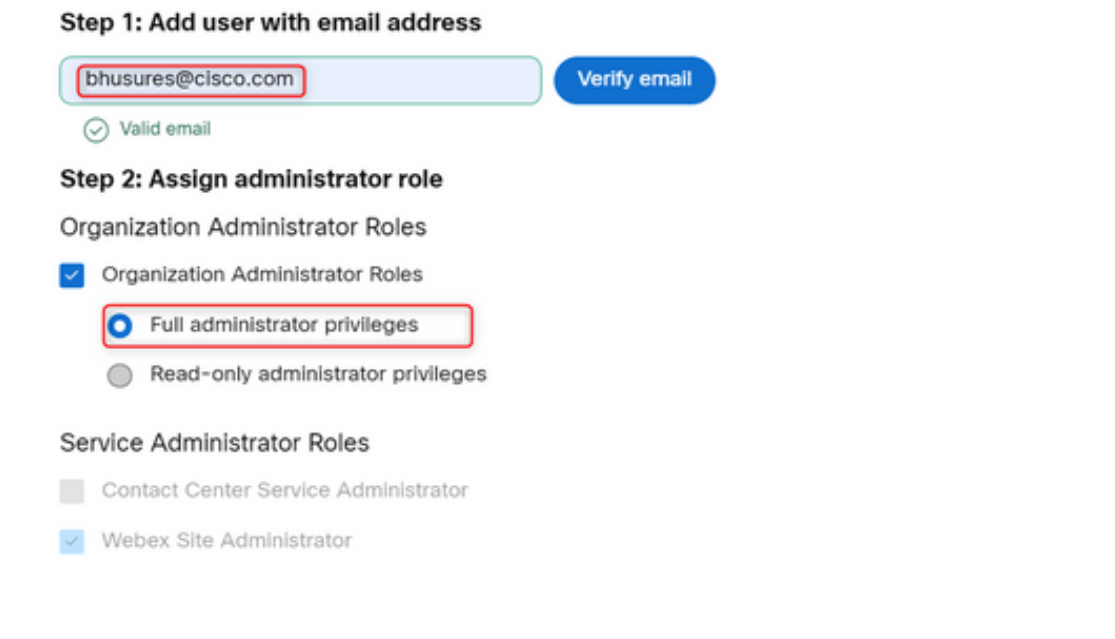

Cancel Ok

### ةحصلا نم ققحتلا

لماكلا يجراخلا لوؤسملا ىوتسم ىلإ مدختسملا لوصو ثيدحت نم ققحت.

| 2 | Bhushan Suresh<br>Active bhusures@cis | co.com                 |                                                                                                    |
|---|---------------------------------------|------------------------|----------------------------------------------------------------------------------------------------|
|   |                                       |                        |                                                                                                    |
|   | Administrator roles                   | Organizational         | <ul> <li>Organization administrator</li> <li>Full administrator (i)</li> <li>Read-only administrator (i)</li> </ul> |
|   |                                       | Services               | Contact center service administrator<br>Webex site administrator roles                                              |
|   |                                       | Revoke admin privilege | Revoke admin privilege                                                                                              |

ةمجرتاا مذه لوح

تمجرت Cisco تايان تايانق تال نم قعومجم مادختساب دنتسمل اذه Cisco تمجرت ملاعل العامي عيمج يف نيم دختسمل لمعد يوتحم ميدقت لقيرشبل و امك ققيقد نوكت نل قيل قمجرت لضفاً نأ قظعالم يجرُي .قصاخل امهتغلب Cisco ياخت .فرتحم مجرتم اممدقي يتل القيفارت عال قمجرت اعم ل احل اوه يل إ أم اد عوجرل اب يصوُتو تامجرت الاذة ققد نع اهتي لوئسم Systems الما يا إ أم الا عنه يل الان الانتيام الال الانتيال الانت الما